## SERVGA Registration Process

- 1. Visit <u>www.servga.gov</u>
- 2. Click "Register Now"
- 3. Input Account Information i.e. Username, Password, Secret Question
- 4. Volunteer Agreement- Review documents and check when completed.
- 5. Name and Address (Enter the county of desired volunteer opportunities)
- 6. Primary Email Address (not mandatory, but highly recommended)
- 7. Contact Method
- 8. Occupation Type
  - a. Medical (if yes)
    - i. Select Occupation
    - ii. What is Current Professional Status (Licensed/Certified Active; Licensed/Certified and Inactive for less than 5 years, etc)
  - b. Non-Medical
- 9. Registration Feedback
  - a. How did you learn of SERVGA.

\*\*\*\*\*\* Note: Completing the above-mentioned information will put your profile to at least 40%\*\*\*\*\*

- 10. Select My Profile Tab
  - This tab will allow you to navigate through the process and provides a snapshot of which modules are missing information (Identity, Deployment Preferences, Contact Info, Occupations, Training, Skills and Certifications, Medical History)
    - i. There are at least 2 ways to access every module
  - b. Identity:
    - i. Name and Address; ID Information: DOB, SS# (not required), Gender; Driver's License or State Issued ID
    - ii. Deployment Preferences: (Select "Edit" to update)
    - iii. Contact (Email, Phone Numbers and Emergency Contact)
    - iv. Occupations: (Name on license must match; License Number (RN23338); Issuing State; Expiration Date)
    - v. Trainings: (Select "Add Training" to input courses taken)
    - vi. Skills and Certifications: (Select "Edit" to add skills, certifications, languages, and prior deployment experience
    - vii. Medical History: (Select "Edit" to add Medical Preparedness, Allergies, Psychological Training, etc

## 11. Messages

- a. Inbox and Send correspondence
- 12. Organization
  - a. Allows you to view your volunteer organization and/or search for additional opportunities under All Organizations by County
- 13. Document Library